*ECLIPSE* 楽曲データベース(以下Gracenoteデータベース)のバージョンアップサービスについて

お客様各位

日頃はECLIPSE製品をご愛顧賜り、誠に有難うございます。 HDDナビゲーション(対象モデルは下記を参照下さい)に収録されておりますGracenoteデータベース(CDDB)を追加する 『楽曲データ・ダウンロードサービス』を下記の通りご案内させて頂きます。 バージョンアップをしていただくことで新たに楽曲データベースを追加することができます。 下記の要領に従って、データベースの更新して頂きますよう、お願い致します。 今後ともECLIPSE製品を宜しくお願い致します。

<対象モデル> AVN661HD

【更新方法】 本モデルは以下のどちらかの方法にて更新することができます。 ★USBメモリーを利用した更新 ★CD-R/RWを利用した更新

【準備するもの】

#### <u>USBメモリーを利用した更新</u>

①USBメモリー ②インターネット接続環境にあるパソコン

・Webブラウザ Internet Explorer 5.0以上

#### <u>CD-R/RWを利用した更新</u>

①何もデータが入っていないCD-RもしくはCD-RW

②CD-RもしくはCD-RWへ書き込みができ、インターネット接続環境にあるパソコン・Webブラウザ Internet Explorer 5.0以上

③CD-RもしくはCD-RWへ書き込みをするライティングソフト(※)

#### ※ライティングソフトについて

データベースをCD-R/RWへ書き込む際は、ライティングソフトをご利用下さい。 例) B's Recorder GOLD, Easy Media Creator, Nero CD-R/RWドライブが標準で搭載されているパソコンにはライティングソフトウェアがインストールされている場合がございます。 ご利用されておりますパソコンの取扱説明書をご確認ください。 なお、CD-R/RWライティングソフトウェアの操作方法等につきましては、ソフトメーカー様等へご確認ください。

Windows XP/Vista 搭載のCD-R/RWライティング機能の利用は対応しておりません Windows XP/Vistalこ標準搭載のCD-R/RWライティング機能にて書き込みをされたCD-R/RWディ スクは、ご利用のカーナビゲーションシステムでは認識することができません。

#### 【更新の手順】

~サイトへのログイン方法~

① 当社HP (https://www.denso-ten.co/jp/eclipse/)より、Gracenoteデーターベース(CDDB)更新用のサイト へアクセスします。

<u>このGracenoteデータベースダウンロードサービスは㈱メディアクリックが行うサービスとなっています。</u>

② まず、お客様がお持ちの機種を選択後、画面の指示に従ってユーザー登録をお願い致します。 新規登録完了後、お客様のID,パスワードがメールで送信されます。 (本サービスのユーザー登録はECLIPSEナビユーザー登録とは異なりますのでご注意下さい) 既にユーザー登録済みのお客様はID,パスワードを入力し、ログインしてください。

| ■サービスにご並録派みのお客様                                                                                                    | ■ CDDD アップデートサービス 登録フォーム                            |             |
|----------------------------------------------------------------------------------------------------|-----------------------------------------------------|-------------|
| CDDBアップデートサービス                                                                                                    | ▼ご利用福種                                              |             |
| D (0〜ルクデレス)<br>パスワード<br>ログイン                                                                                                    | ▼ メールアドレス(ログインID)<br>※携帯電話: PH90メールアドレスはご¥I現 広だけません |             |
| (パン)-F6社られの方社:66)<br>はじめてのお客様                                                                                                    | ▼メールアドレス<br>※留認のため再成メールアドレスをご入力びだみ。                 |             |
| キサービスは、 用のクービスです。<br>サービスを工作機に取べる主かいくつき、中国時代であ<br>ための簡単にご論が心思っないます。<br>急モデルにてきたマックテーサービスをご作用機にであ<br>ります場合しまでデンパーキャンに注意が必要となります<br>のでご注意できた。 | ▼ パスワード<br>※4時~9時でご入力(だあい)                          |             |
|                                                                                                    | 登録する                                                |             |
|                                                                                                    |                                                     | ※画面は合成のものです |

③ ログイン後、TOP画面が表示されます。画面上方の「MCDB UPDATE」よりアップデートサービス画面へお進みください。 お客様がご利用になられるメディアに応じて、ボタンを選択して下さい。

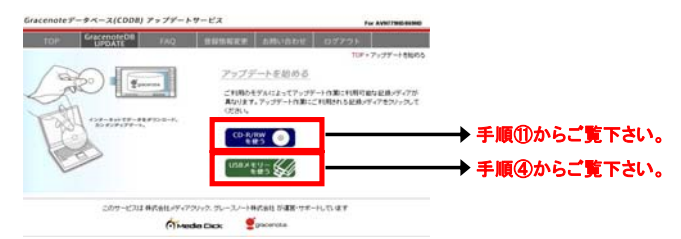

#### ◆USBメモリーを利用した更新方法 ※CD-R/RWを利用した更新方法は手順⑪からご覧下さい。 ~USBメモリーへのデータ保存方法~

④ ステップ1「USBメモリーでの更新についてのご案内」に記載の内容をご確認ください。

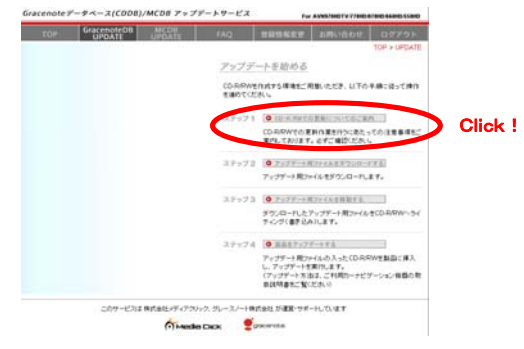

## ⑤ ステップ2「アップデート用のファイルをダウンロードする」 データ更新用ファイルをダウンロードします。拡張子が「pkg」のファイルがダウンロードされます。 ご注意:ファイル名は変更しないで下さい。製品側で認識できなくなる場合があります。

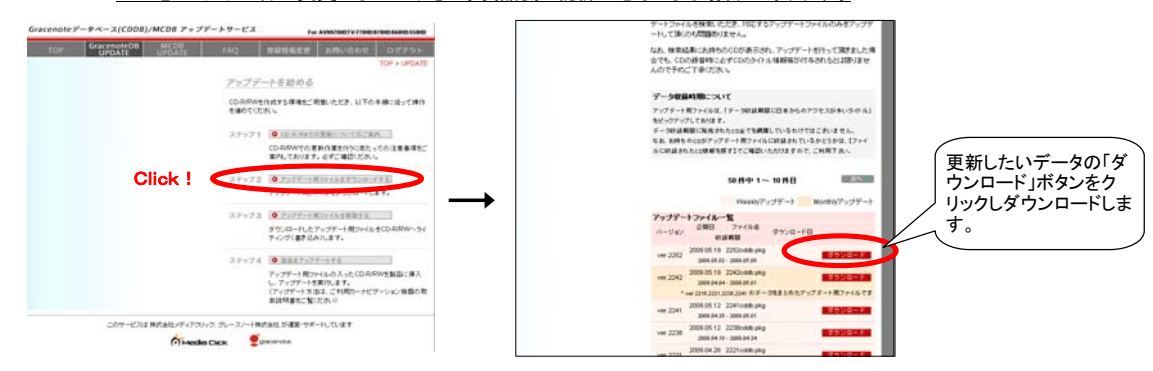

⑥ ステップ3「アップデート用ファイルを移動する」
 パソコンをを使ってステップ2でダウンロードしたファイルをUSBメモリーへ保存してください。
 ※ダウンロードしたファイルは、USBメモリーの最上位階層へ保存してください。

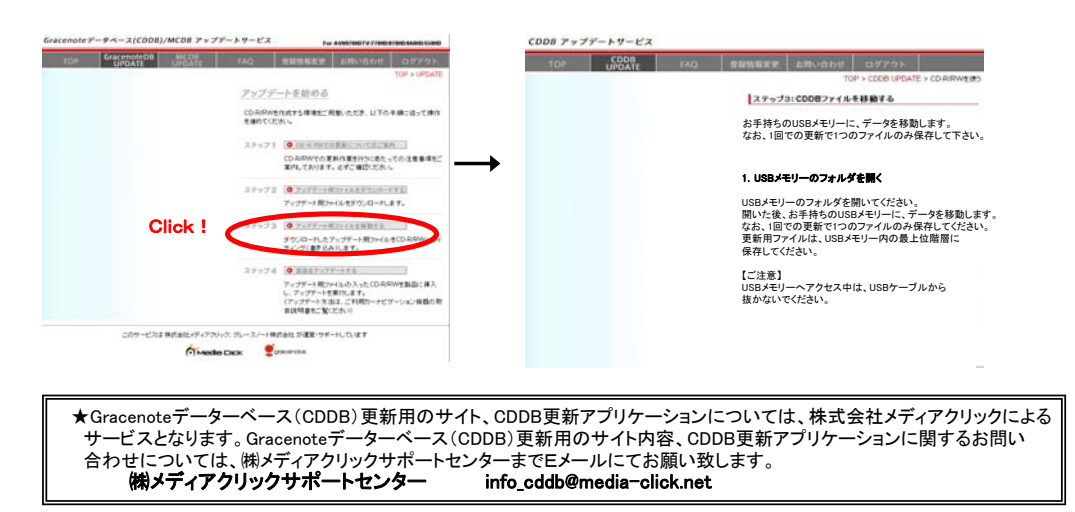

#### ~AVNでの更新方法~

② 更新データベースを保存したUSBメモリーをカーナビゲーションに接続されているUSBケーブルに差し込みます。 ⑧ 取扱説明書の「MUSIC JUKEをお使いになる前に」の「データベースを更新する」の手順に従い、更新して下さい。

<データベースを更新する> 1.本機の《MENU》ボタンを押して、画面上の《INFO》をタッチします。 2.画面上の《次ページ》をタッチします。 <デ 3.画面上の≪データー管理≫をタッチします 4.画面上のGracenote Databaseの≪USBで更新≫をタッチします。 5.「データ更新中」表示の画面でしばらくお待ちください 6.「終了しました」表示が数秒表示され、更新終了します。

⑨ 更新が終了したら、車のエンジンを一度切ってナビゲーションの電源もOFFにして下さい。
 ⑩ 複数の更新用ファイルでバージョンアップする場合、⑤の手順に戻って次のバージョンで同様に更新を行ってください。

#### ◆CD-R/RWを利用した更新方法

~CD-R/RWへのデータ保存方法~ ①「CD-R/RWを利用した更新をご希望の方はこちら」を選び、更新画面に進んでください。

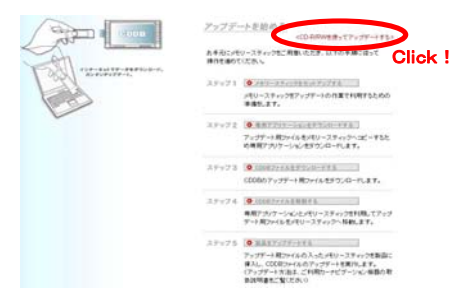

1 ステップ1)「CD-R/RWでの更新についてのご案内」に記載の内容をご確認ください。

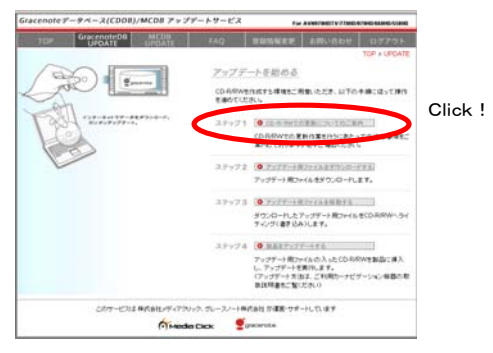

③ ステップ2)「アップデート用のファイルをダウンロードする」 データ更新用ファイルをダウンロードします。拡張子が「pkg」のファイルがダウンロードされます。
 ご注意:ファイル名は変更しないで下さい。製品側で認識できなくなる場合があります。

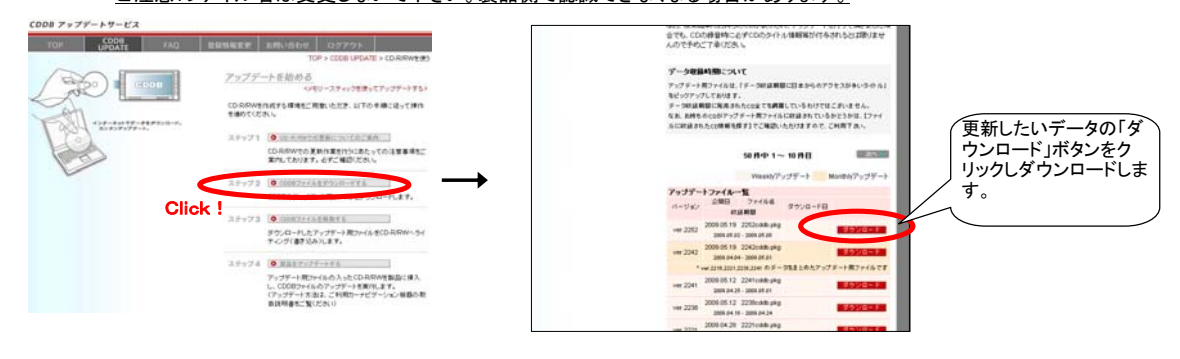

# ① ステップ3)「アップデート用ファイルを移動する」 手順を参考にCDライティングソフトを使ってステップ2でダウンロードしたファイルをCD-R/RWに保存してください。 ※CD-R/RWへの保存操作にかんする詳細は、お手持ちのパソコンの取扱説明書またはパソコンメーカー様でご確認下さい。

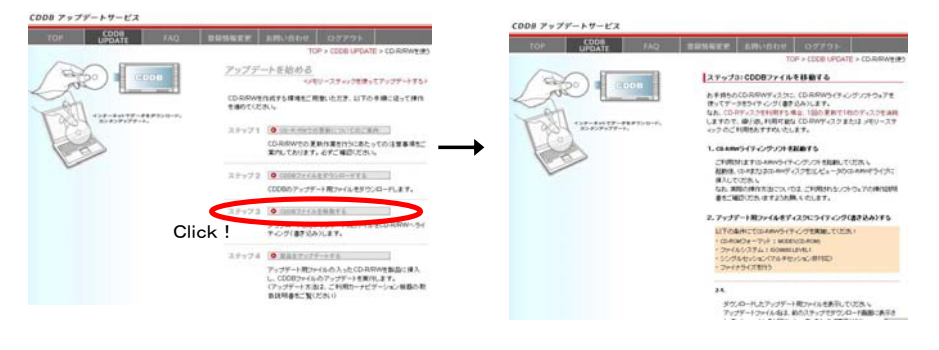

★Gracenoteデーターベース(CDDB)更新用のサイト、CDDB更新アプリケーションについては、株式会社メディアクリックによる (株)メディアクリックサポートセンター info\_cddb@media-click.net

### ~AVNでの更新方法~

- 19 更新データベースを保存したCD-R/RWをHDDナビゲーション本体に挿入します。 10 取扱説明書の「MUSIC JUKEをお使いになる前に」の「データベースを更新する」の手順に従い、更新して下さい。
  - -タベースを更新する> 1.本機の《MENU》ボタンを押して、画面上の《INFO》をタッチします。 2.画面上の《次ページ》をタッチします。 3.画面上の≪データー管理≫をタッチします 4.画面上のGracenote Databaseの≪CDで更新≫をタッチします。 5.「データ更新中」表示の画面でしばらくお待ちください。 6.「終了しました」表示が数秒表示され、更新終了します。
- ① 更新が終了したら、車のエンジンを一度切ってナビゲーションの電源もOFFにして下さい。
  ⑧ 複数の更新用ファイルでバージョンアップする場合、⑬の手順に戻って次のバージョンで同様に更新を行ってください。

#### 【重要:注意事項】更新につきましては、下記の項目・手順を厳守頂き作業をお願い致します。

◆バッテリー上がりの恐れがありますので、必ずエンジンをかけた状態で更新作業をして下さい。 ◆バージョンアップ失敗の恐れがありますので、更新中は、本体の操作をしたり、電源ですったりしないで下さい。
 ◆バージョンアップ失敗の恐れがありますので、更新中は、本体の操作をしたり、電源を切ったりしないで下さい。
 ◆1回(1ファイル)の更新作業終了後、必ず車両のエンジンを切り、キーを抜いた状態にして下さい。
 エンジンを切らずに次のバージョンの更新を行うと、バージョンアップが正常に終了しません。

★HDDナビゲーションに関するお問い合わせについては、当社のお客様相談窓口へお願い致します。

◆0120-022210(フリーコール) 【電話受付時間 9:30~17:30(土・日・祝日などを除く)】